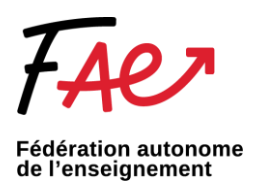

## Ajouter un message automatique Outlook

- 1. Connectez-vous à Outlook.com.
- 2. Sélectionnez la barre Rechercher et inscrivez « réponses automatiques »

| Ð | ୬ -     | Boîte aux lettres actuelle $\checkmark$ | réponses automatiques   | $\checkmark$ $\rightarrow$ |              |    |         |          |           | T           | -) | × |
|---|---------|-----------------------------------------|-------------------------|----------------------------|--------------|----|---------|----------|-----------|-------------|----|---|
|   | Fichier | Accueil Envoi/réce                      | Actions                 |                            |              |    |         |          |           |             |    |   |
|   | Eg De   | 🙎 Envoyé à 🖌 🔳 🤅                        | E Réponses automatiques |                            | : indicateur | Im | portant | $\times$ | Fermer la | ı recherche |    | ~ |
|   |         | <                                       | 😥 Paramètres du groupe  | >                          |              |    |         |          |           |             |    |   |

3. Lorsque la fenêtre dédiée apparaîtra, copiez-collez votre signature et utilisez les options de mise en forme disponibles pour personnaliser et choisir la durée de votre message automatique. Voici un modèle respectant la signature du CSS et insérant le logo de la FAE.

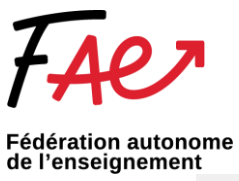

|                                                                                                    |                                                                                                    | e automatiqu                     | e                 |                                    |               |                                   |            |                  |   |         |
|----------------------------------------------------------------------------------------------------|----------------------------------------------------------------------------------------------------|----------------------------------|-------------------|------------------------------------|---------------|-----------------------------------|------------|------------------|---|---------|
| Ne pas envo                                                                                                    | yer de répons                                                                                                    |                                  |                   |                                    |               |                                   |            |                  |   |         |
| Envoyer des                                                                                                    | réponses auto                                                                                                    | omatiques                        |                   |                                    |               |                                   |            |                  |   |         |
| Envo                                                                                                    | yer uniquem                                                                                                    | ent pendant o                    | e laps de tem     | ps :                               |               |                                   |            |                  |   |         |
| Heu                                                                                                    | re de début :                                                                                                    | mer. 2023-0                      | 3-29              | ~                                  | 11:00         | $\sim$                            |            |                  |   |         |
| Heu                                                                                                    | re de fin :                                                                                                    | jeu. 2023-03                     | 3-30 ×            | <b>~</b>                           | 11:00         | $\sim$                            |            |                  |   |         |
| épondre auton                                                                                                    | natiquement u                                                                                                    | ine seule fois                   | pour chaque       | expéditeur                         | avec les me   | ssages suivan                     | ts :       |                  |   |         |
| 🚳 Au sein de                                                                                                    | mon organisa                                                                                                    | ation 🔇 En                       | dehors de m       | on organis                         | ation (Activé | )                                 |            |                  |   |         |
| Segoe UI                                                                                                    |                                                                                                    | ~ 8                              | ~                 |                                    |               |                                   |            |                  |   |         |
| GIS                                                                                                    | A = 1=                                                                                                    | € →                              |                   |                                    |               |                                   |            |                  |   |         |
|                                                                                                    | •— 3—                                                                                                    |                                  |                   |                                    |               |                                   |            |                  |   |         |
|                                                                                                    |                                                                                                    |                                  |                   |                                    |               |                                   |            |                  |   |         |
|                                                                                                    |                                                                                                    |                                  |                   |                                    |               |                                   |            |                  |   |         |
|                                                                                                    |                                                                                                    |                                  |                   |                                    |               |                                   |            |                  |   |         |
|                                                                                                    |                                                                                                    |                                  |                   |                                    |               |                                   |            |                  |   |         |
|                                                                                                    |                                                                                                    |                                  |                   |                                    |               |                                   |            |                  |   |         |
|                                                                                                    |                                                                                                    |                                  |                   |                                    |               |                                   |            |                  |   |         |
|                                                                                                    |                                                                                                    |                                  |                   |                                    |               |                                   |            |                  |   |         |
|                                                                                                    |                                                                                                    |                                  |                   |                                    |               |                                   |            |                  |   |         |
|                                                                                                    |                                                                                                    |                                  |                   |                                    |               |                                   |            |                  |   |         |
|                                                                                                    |                                                                                                    |                                  |                   |                                    |               |                                   |            |                  |   |         |
|                                                                                                    |                                                                                                    |                                  |                   |                                    |               |                                   |            |                  |   |         |
|                                                                                                    |                                                                                                    |                                  |                   |                                    |               |                                   |            |                  |   |         |
|                                                                                                    |                                                                                                    |                                  |                   |                                    |               |                                   |            |                  |   |         |
|                                                                                                    |                                                                                                    |                                  |                   |                                    |               |                                   |            |                  |   |         |
|                                                                                                    |                                                                                                    |                                  |                   |                                    |               |                                   |            |                  |   |         |
|                                                                                                    |                                                                                                    |                                  |                   |                                    |               |                                   |            |                  |   |         |
| Règles                                                                                                    |                                                                                                    |                                  |                   |                                    |               | ОК                                | Ann        | uler             |   |         |
| Règles                                                                                                    | 16                                                                                                    |                                  |                   |                                    |               | ОК                                | Ann        | uler             |   |         |
| Règles                                                                                                    | lifier des sigr                                                                                                    | natures                          |                   |                                    |               | ОК                                | Ann        | uler             |   |         |
| Règles<br>Créer et moo<br>+ Nouvelle                                                                                                    | lifier des sigr                                                                                                    | natures                          |                   |                                    |               | ОК                                | Ann        | uler             |   |         |
| Règles<br>Créer et moo<br>+ Nouvelle                                                                                                    | lifier des sigr<br>signature                                                                                                    | atures                           |                   |                                    |               | ОК                                | Ann        | uler             | ] |         |
| Règles<br>Créer et moo<br>+ Nouvelle<br>Signature C                                                                                                    | iffier des sigr<br>signature                                                                                                    | atures                           |                   |                                    |               | OK                                | Ann        | uler             | ] |         |
| Règles<br>Créer et mod<br>+ Nouvelle<br>Signature C                                                                                                    | lifier des sigr<br>signature<br>hutlook Wab                                                                                                    | atures                           |                   |                                    | ~             | OK                                | Ann<br>r S | uler             | ] |         |
| Règles<br>Créer et moo<br>+ Nouvelle<br>Signature C<br>Ba ~ Ba                                                                                                    | iffier des sigr<br>signature<br>buttook Web<br>3 - 2 - 2 - 2<br>schagrin                                                                                                    | atures                           |                   |                                    |               | OK                                | Ann<br>r S | uler             | ] |         |
| Règles<br>Créer et moo<br>+ Nouvelle<br>Signature C<br>Ella V Ella<br>Julie Sam<br>Enseignar                                                                                                    | lifier des sigr<br>signature<br>hutlook Web<br>3 ~ & ~<br>schagrin<br>te                                                                                                    | atures                           |                   | (colo                              |               | OK                                | Ann<br>r S | uler             | ] |         |
| Règles<br>Créer et moo<br>+ Nouvelle<br>Signature C<br>Hile Sam<br>Enseignar<br>École Mgr                                                                                                    | iifier des sigr<br>signature<br>urtlook Web<br>3 ~ & ~<br>3 ~<br>schagrin<br>te<br>Douville                                                                                                    | atures                           |                   | tcole<br>Mgr-Do                    |               | OK                                | Ann<br>r S | uler             | ] |         |
| Règles<br>Créer et moo<br>+ Nouvelle<br>Signature C<br>Ba V B<br>Julie Sam<br>Enseignar<br>École Mgr                                                                                                    | lifier des sigr<br>signature<br>http://www.<br>schagrin<br>te<br>Douville<br>csydc.og.ca                                                                                                    | iatures                          |                   | toolo<br>Mgr-Di                    |               | OK                                | r S        | uler             | ] |         |
| Règles<br>Créer et moo<br>+ Nouvelle<br>Signature C<br>## ~ ##<br>Julie San<br>Enseigna<br>Enseigna<br>Enseigna<br>cole Mar<br>xxxxxxx@<br>mgr-douvi                                                                                                    | iffier des sigr<br>signature<br>hutlook Wah<br>j <                                                                                                    | uatures                          |                   | foot<br>Mgr-Do                     |               | OK                                | r S        | uler             | ] |         |
| Règles<br>Créer et mod<br>+ Nouvelle<br>Signature C<br>ftB ~ ft<br>Julie Sam<br>Enseignar<br>École Mgr<br>xxxxxxxxx<br>mgr-douvi<br>Centre de                                                                                                    | ilfier des sigr<br>signature<br>hutlook Wab<br>3 ~ & ~<br>schagrin<br>te<br>Douville<br>csvdc.g.c.a<br>le.cssvdc.gou<br>services scc                                                                                                    | atures                           | des-Cerfs         | Écolo<br>Mgr-Do                    |               | OK<br>Renomme                     | Ann<br>r S | uler             | ] |         |
| Règles<br>Créer et moo<br>+ Nouvelle<br>Signature C<br>Els - Els<br>Julie Sam<br>Enseignar<br>École Mgr<br>xoxoxxx<br>mgr-douvi<br>Centre de<br>cssvdc.go                                                                                                    | iffier des sign<br>signature<br>https://web<br>schagrin<br>te<br>Douville<br>csydc.gc.ca<br>le.cssydc.gou<br>services scco<br>uv.gc.ca                                                                                                    | vac.ca<br>vac.ca                 | les-Cerfs         | Scoto<br>Mgrc-Do                   |               | OK<br>Renomme                     | r s        | uler             | ] |         |
| Règles<br>Créer et moo<br>+ Nouvelle<br>Signature C<br>Enseignar<br>École Mgr<br>xxxxxxx<br>mgr-douvi<br>Centre de<br>cssvdc.go<br>f fin                                                                                                    | iifier des sigr<br>signature<br>untende Wah<br>3 < Autor Wah<br>3 < Autor Wah<br>3 < Autor Wah<br>4 < Autor Wah<br>5 < Autor Wah<br>5 < Au | vgc.ca<br>vgc.ca                 | des-Cerfs         | toolo<br>Mgr-Do<br>Pus             |               | OK<br>Renomme                     | r S        | uler             | ] |         |
| Règles<br>Créer et moo<br>+ Nouvelle<br>Signature (<br>Big v Big<br>Julie Sam<br>Enseignar<br>École Mgr<br>mgr-douvi<br>Centre de<br>cssvdc.go<br>() () ()<br>() ()<br>() ()<br>() ()<br>() () ()<br>() () ()<br>() () () ()<br>() () () ()<br>() () () () ()<br>() () () () ()<br>() () () () () ()<br>() () () () () ()<br>() () () () () () ()<br>() () () () () () () () ()<br>() () () () () () () () () () () () () ( | ilfier des sigr<br>signature<br>hutlook Wab<br>3 ~ & ~<br>schagrin<br>te<br>Douville<br>csvdc.g.c.a<br>le.cssvdc.gou<br>services scc<br>uv.gc.ca<br>AA A <sup>0</sup>                                                                                                    | atures                           | des-Cerfs         | <br>Mgr-Dgr<br><br>A ~ ⊨           |               | OK<br>Renomme<br>Tracest          | Ann<br>r S | uler<br>upprimer | ] |         |
| Règles<br>Créer et moc<br>+ Nouvelle<br>Sinnature C<br>## ~ ##<br>Julie Sam<br>Enseignam<br>École Mgr<br>xxxxxxx@<br>mgr-douvi<br>Centre de<br>cssvdc.go<br>et in<br>Centre de                                                                                                    | iffier des sigr<br>signature<br>hittook Wah<br>3 ~ & ~<br>schagrin<br>te<br>Douville<br>csvdc.gc.ca<br>le.cssvdc.gou<br>services scc<br>nv.gc.ca<br>A A <sup>0</sup>                                                                                                    | vgc.ca<br>B I                    | des-Cerfs<br>⊔∠~~ | footo<br>Mgr-Dip<br>Pus<br>A ~ III |               | OK<br>Renomme<br>Traces           | r S        | uler<br>upprimer | ] |         |
| Règles<br>Créer et moc<br>+ Nouvelle<br>Signature C<br>## ~ ##<br>Julie San<br>Enseignar<br>École Mark<br>mgr-douvi<br>Centre de<br>cssvdc.go<br>Centre de<br>cssvdc.go<br>Centre de<br>cssvdc.go<br>Centre de<br>cssvdc.go                                                                                                    | iffier des sigr<br>signature<br>huttonk Wah<br>3 ~ & ~<br>schagrin<br>te<br>Douville<br>cswdc.gc.ca<br>le.cssvdc.gou<br>services sco<br>uv.gc.ca<br>A. A <sup>0</sup>                                                                                                    | vqc.ca<br>Ilaire du Val-C<br>B I | des-Cerfs<br>⊍∠ ∨ | Á ~ ≡                              |               | OK<br>Renomme<br>™autour<br>PE 22 | r S        | upprimer         | ] | Abandon |

4. Lorsque vous avez terminé, sélectionnez Enregistrer.